How to Guide

## Self-Service Password Reset

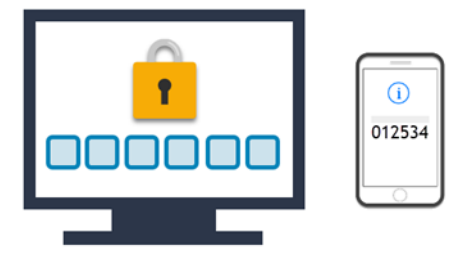

These instructions are intended for self-service password reset of your ODHS|OHA Microsoft accounts. Please note that you will need your smartphone (with Microsoft Authenticator app installed) or your YubiKey for Multi-Factor Authentication (MFA) to reset your account password.

- 1. From your computer, open an internet browser (e.g., Edge, Chrome, Firefox, etc.), then click the settings menu in the top right corner of the browser and find the option for **New InPrivate window** or **New incognito window**.
- 2. Go to https://passwordreset.microsoftonline.com.
- 3. Type your **state email address/UPN**, then type the characters in the **security verification** picture shown on your screen. Press **Next** to continue.

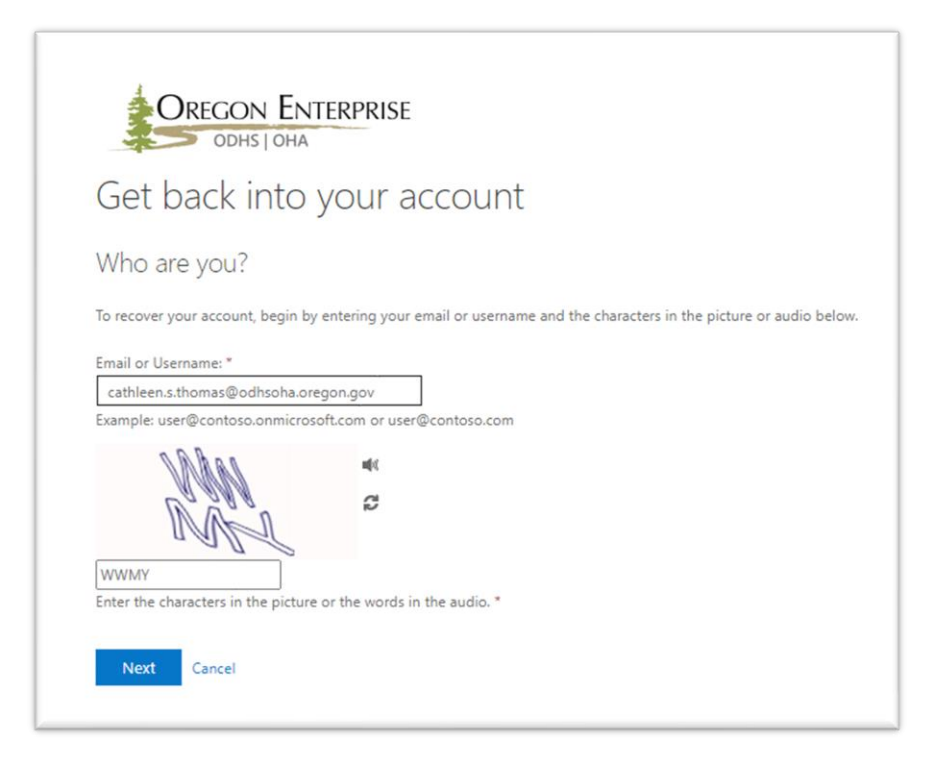

NOTE: If you receive a prompt asking, "Why are you having trouble signing in?", click **Next**.

A verification window will launch. Leave it open and grab your MFA authentication method for the next step.

4. If you are using a smartphone for MFA:

Open the **Microsoft Authenticator** app. Select the **Oregon DHSOHA account** and note the six-digit **One-time password code** for Step 5. *This code refreshes/changes every 30 seconds.* 

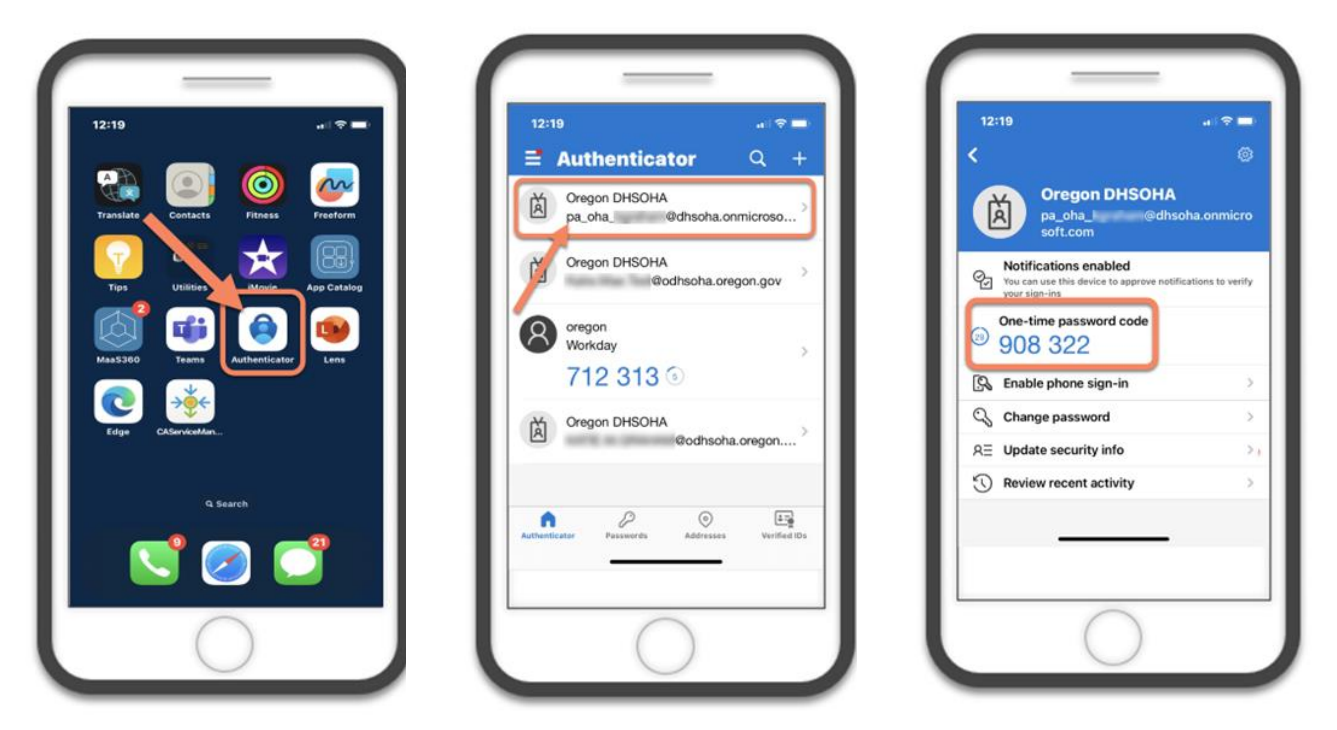

If you are using a YubiKey for MFA:

Open the **Yubico** app on your computer and select the **Oregon DHSOHA account**. Note the six-digit **One-time passcode** for Step 5. *This code refreshes/changes every 30 seconds.* 

|                                             | Profice Additionation     ■ Q. Search accounts     □ |
|---------------------------------------------|------------------------------------------------------|
| Accounts                                    | Accounts                                             |
| Microsoft<br>CATHLEEN.S.THOMAS@dhsoha.state | Microsoft<br>CATHLEEN.S.THOMAS@dhs                   |

5. Type the **One-time password code** from Step 4 into the verification prompt window on your computer, then press **Next**.

| OREGON ENTE<br>ODHS   OHA                 | RPRISE                                                                             |
|-------------------------------------------|------------------------------------------------------------------------------------|
| Get back into y                           | our account                                                                        |
| verification step 1 > choose              | a new password                                                                     |
| Please choose the contact method w        | /e should use for verification:                                                    |
| Enter a code from my<br>authenticator app | Enter the code displayed in your authenticator app<br>Enter your verification code |

6. Once your identity is verified, you'll be prompted to **Enter a new password** and to **Confirm new password**. Press **Finish** after confirming your new password. *You should receive a message indicating your password has been reset*.

| OREGON ENTERPRISE                             |                                                                                                    |
|-----------------------------------------------|----------------------------------------------------------------------------------------------------|
| Get back into your accou                      | unt                                                                                                    |
| verification step 1 ✓ > choose a new password | 1                                                                                                    |
| Password strength Confirm new password:       | A strong password is required. Strong<br>passwords are 8 to 256 characters and must<br>combine uppercase and lowercase letters,<br>numbers, and symbols. They cannot contain<br>your username. |
| Finish Cancel                                 |                                                                                                    |
|                                               |                                                                                                    |